## Como Ver los Reportes de Progreso y el Boletín de Calificaciones en Family Access

Paso 1: Iniciar sesión en Family Access.

Puede hacer clic aquí para obtener acceso a: Family Access

| Red Oak ISD                                                     |                |
|-----------------------------------------------------------------|----------------|
|                                                                 |                |
| S K Y W A R D <sup>®</sup><br>Red Oak ISD                       |                |
| Login ID:<br>Password<br>Sign In<br>Forgot your Login/Password? | 05.17.06.00.09 |
| Login Area: Family/Student Access Y                             |                |

Paso 2: Haga clic en Portafolio en el lado izquierdo de la pantalla

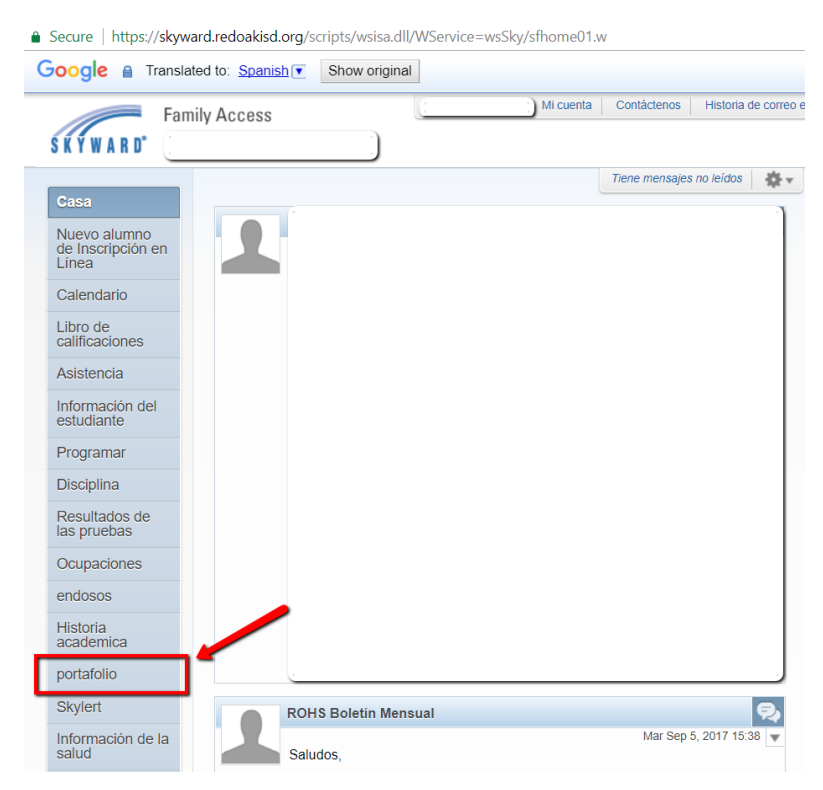

| ogle 🔒 Trans                              | lated to: Spanish Show original         | Mi cuenta Cont | áctenos Historia de J    | correo electrónico    | Optio                 | ons ▼    |   |
|-------------------------------------------|-----------------------------------------|----------------|--------------------------|-----------------------|-----------------------|----------|---|
| Fa                                        | mily Access                             |                | Acterios   Historia de l |                       | Historial de Informes | Saliua   | _ |
| ŔŶWARD°                                   |                                         |                |                          |                       | 🛂 Spa                 | nish 🛛 🔻 | 2 |
|                                           | Cartera - Adjuntos                      |                |                          |                       |                       |          |   |
| Jasa                                      | ROBLE ROJO SECUNDARIA                   |                |                          |                       |                       |          |   |
| luevo alumno<br>le Inscripción en<br>ínea | Directorio de informe                   |                |                          |                       |                       |          |   |
| Calendario                                |                                         |                |                          |                       |                       |          |   |
| ibro de<br>alificaciones                  | Descripción<br>1er Informe de avance SW | esigned<br>No  | Tipo<br>Report Card      | Creado<br>Lun Sep 11, | 2017 13:32            |          |   |
| sistencia                                 |                                         |                |                          |                       |                       |          |   |
| nformación del<br>studiante               |                                         |                |                          |                       |                       |          |   |
| Programar                                 |                                         |                |                          |                       |                       |          |   |
| Disciplina                                |                                         |                |                          |                       |                       |          |   |
| Resultados de<br>as pruebas               |                                         |                |                          |                       |                       |          |   |
| Ocupaciones                               | - Lo más destacado de la cartera        |                |                          |                       |                       |          |   |
| ndosos                                    | No hav propuestas para                  | )              |                          |                       |                       |          |   |
|                                           | no nuj propuestas para                  |                |                          |                       |                       |          |   |

**Paso 3:** Haga clic en el informe de avance (progreso).

**Paso 4:** Aparecerá una ventana de firma electrónica. Después de una revisión de la declaración, haga clic en "Estoy de acuerdo." A continuación, haga clic en "Enviar Firma" Por último, haga clic en "ver informe."

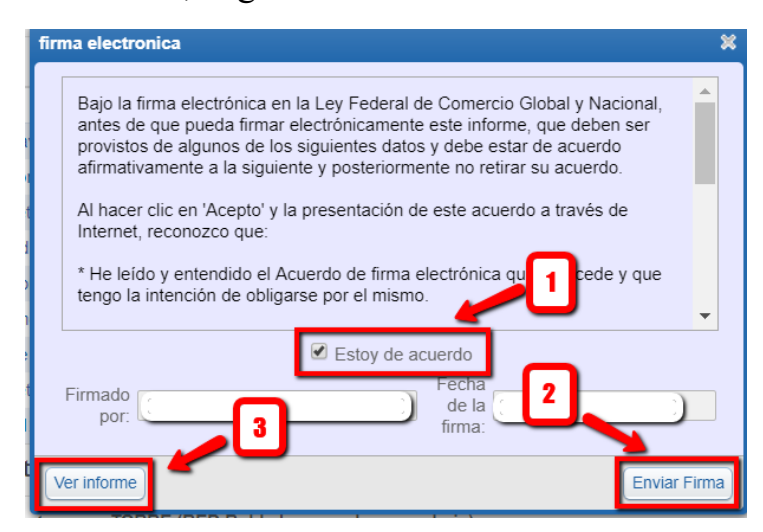

El informe de progreso o boletín de calificaciones aparecerá en formato PDF en una nueva ventana.